- 1. Open a web browser and go to http://www.wou.edu/ucs/vdi.php
- 2. Download the View Client that is appropriate for your computer
- 3. Launch the View Client Installer you downloaded
- 4. If prompted, click **Run**

| Open File - Security Warning 🛛 🛛 🔀 |                                                                                                    |  |  |
|------------------------------------|----------------------------------------------------------------------------------------------------|--|--|
| Do you want to run this file?      |                                                                                                    |  |  |
|                                    | Name:       VMware-viewclient-5.2.1-937772.exe         Publisher:       VMware, Inc.         Type:       Application         From:       C:\Documents and Settings\rkavanagh08\Desktop |  |  |
| Run Cancel                         |                                                                                                    |  |  |
| •                                  | While files from the Internet can be useful, this file type can potentially harm your computer. Only run software from publishers you trust. <u>What's the risk?</u>                   |  |  |

- 5. Click Next
- 6. Check I accept the terms in the license agreement and click Next

| 1 | 🛃 VMware View Client 🛛 🛛 🔀                                                                                                    |   |  |  |  |
|---|----------------------------------------------------------------------------------------------------|---|--|--|--|
|   | License Agreement Please read the following license agreement carefully.                                                                                                    | 5 |  |  |  |
|   | VMWARE END USER LICENSE AGREEMENT                                                                                                    | ~ |  |  |  |
|   | IMPORTANT-READ CAREFULLY: BY DOWNLOADING,<br>INSTALLING, OR USING THE SOFTWARE, YOU (THE<br>INDIVIDUAL OR LEGAL ENTITY) AGREE TO BE BOUND BY THE<br>TERMS OF THIS END USER LICENSE AGREEMENT ("EULA"). IF<br>YOU DO NOT AGREE TO THE TERMS OF THIS EULA, YOU MUST<br>NOT DOWNLOAD, INSTALL, OR USE THE SOFTWARE, AND YOU<br>MUST DELETE OR RETURN THE UNUSED SOFTWARE TO THE | • |  |  |  |
| < | ○ I accept the terms in the license agreement<br>○ I do not accept the terms in the license agreement                                                                                                    |   |  |  |  |
|   | <pre> &lt; Back Next &gt; Cancel</pre>                                                                                                    |   |  |  |  |

7. Click Next

8. For **Default View Connection Server** type in vdi.wou.edu and click Next

| 🕏 VMware View Client                                               |                     |
|--------------------------------------------------------------------|---------------------|
| Default Server<br>Configures the server View Client connects to by | default.            |
| Specify a default server for this View Client. This s              | etting is optional. |
| Default View Connection Server:                                    |                     |
|                                                                    |                     |
|                                                                    |                     |
|                                                                    |                     |
|                                                                    |                     |
| < Ba                                                               | ack Next > Cancel   |

- 9. Click Next
- 10. Click Next
- 11. Click Install
- 12. Once the program has installed, click Finish
- 13. Click **Yes** to restart your computer

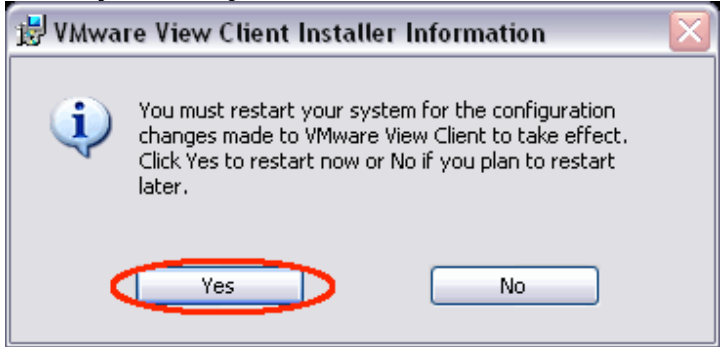

## DO NOT PROCEDE TO THE NEXT STEP UNTIL YOU HAVE RESTARTED YOUR COMPUTER

14. Once your computer has restarted launch the VMware View Client

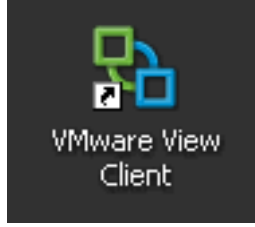

- 15. Click Connect
- 16. Click **OK**
- 17. Enter your WOU Pawprint username and password and click Login